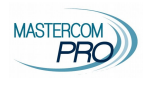

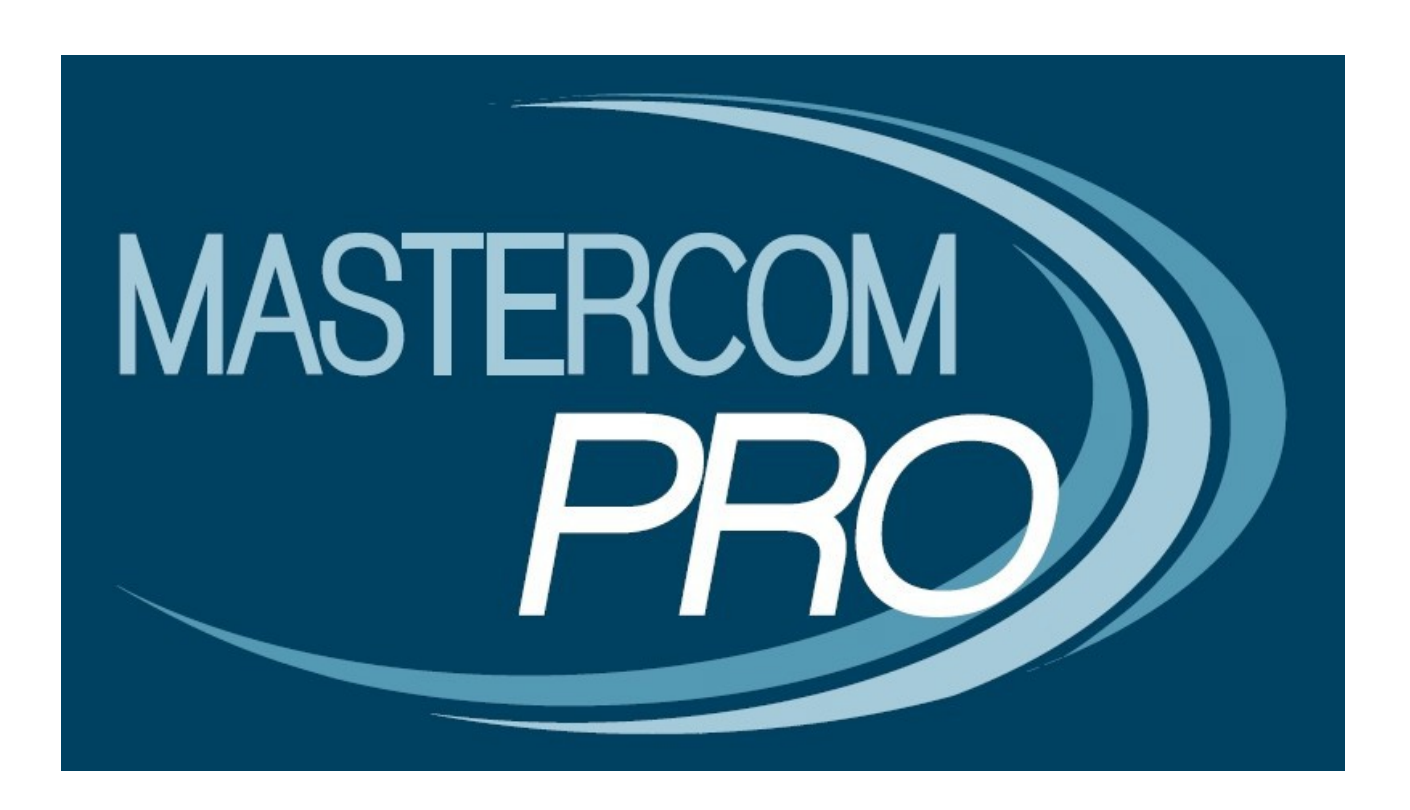

# REGISTRO ELETTRONICO MASTERCOM VERSIONE 2019

# **GUIDA PER IL DOCENTE**

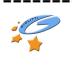

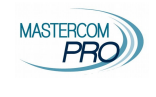

In questa sezione del manuale è spiegato dettagliatamente l'utilizzo del Registro Elettronico MasterCom. Assimilarne i principi di funzionamento, nelle attività di registro personale e registro di classe, consentirà al docente un utilizzo semplice e immediato del software.

#### ACCESSO

Tramite il browser Google Chrome, Mozilla Firefox o Safari accedere all'indirizzo del registro MasterCom:

https://giolitti-to.registroelettronico.com/mastercom/

Inserire nome utente e password negli appositi spazi, quindi premere il pulsante verde.

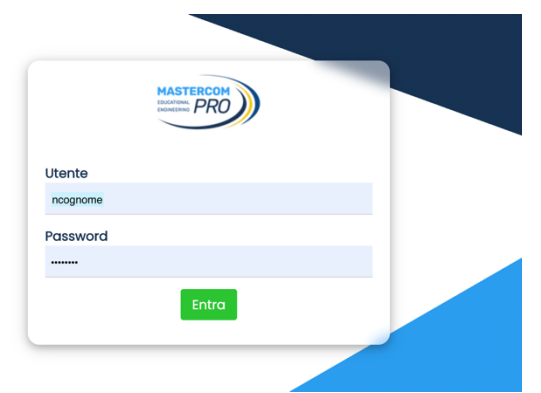

Una volta all'interno del proprio account, il menù principale consente l'accesso alle singole aree del registro (che andremo a illustrare nella presente guida).

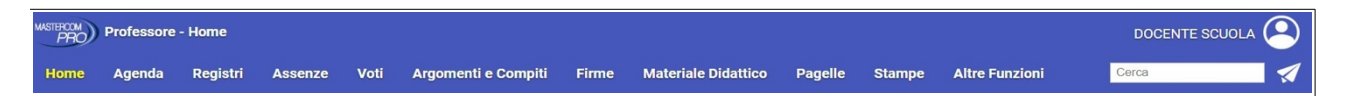

Passando il mouse sopra il nome utente, in alto a destra nella schermata, un menù a tendina mostra le opzioni di manutenzione (impostazione password, lingua e uscita dal registro).

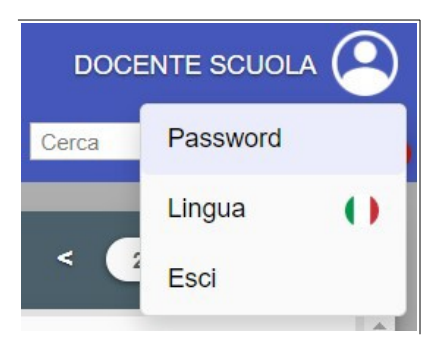

## HOME

La **pagina iniziale** mostra una serie di cruscotti che hanno lo scopo di riepilogare in modo rapido le principali informazioni della giornata scolastica, relativamente a tutte le classi del docente.

• Santi del giorno e compleanni degli studenti.

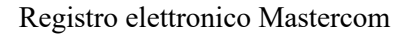

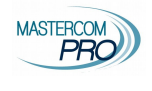

| 25 <sup>Iuglio 2019</sup><br>Giovedì                                                     |    |
|------------------------------------------------------------------------------------------|----|
| Santi del giorno<br>Giacomo, Tea, Ivo, Iva, Ivonne, Ivette, Giacomo, Giacoma, Cristoforo | Č) |
| <u></u>                                                                                  |    |
| CURIE MARIE oggi compie 18 an                                                            | ni |

• Lezioni del docente del giorno; in evidenza la lezione corrente prevista da orario ufficiale. Cliccare il pulsante *Entra* per accedere alla lezione prevista, o il pulsante *Sostituzione* più in basso per accedere a questa modalità (che sarà illustrata più avanti nella guida).

| LEZIONI       |            |          |       |  |  |
|---------------|------------|----------|-------|--|--|
| Ora           | Classe     | Materia  |       |  |  |
| 14:00 - 15:00 | 5AS SCI    | ITALIANO | Entra |  |  |
| 15:00 - 16:00 | 5AS SCI    | ITALIANO | Entra |  |  |
| 16:00 - 17:00 | 5AS SCI    | ITALIANO | Entra |  |  |
|               | Sostituzio | one      |       |  |  |

• Assenti del giorno, comprese entrate in ritardo, uscite in anticipo e studenti associati a eventi o uscite didattiche.

| ASSENZE                                                        |
|----------------------------------------------------------------|
| Entrata in ritardo<br>• COLOMBO CRISTOFORO - 11:30 - (5AS SCI) |
| Assenza giornaliera<br>• EINSTEIN ALBERT ( <i>5AS SCI</i> )    |

• Agenda del giorno, con eventi di classe, uscite didattiche e colloqui. In questa sezione sono presenti solo le note inserite dal docente che sta consultando, per accedere all'agenda completa, cliccare sulla freccina > all'interno del riquadro dell'evento.

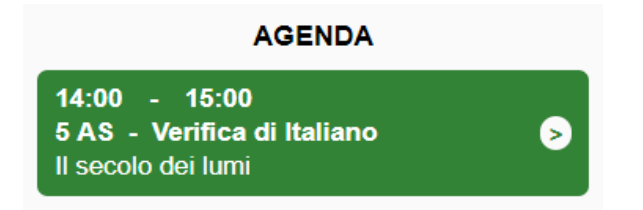

• Ultimi messaggi non letti: riepilogo dei messaggi recentemente ricevuti in Messenger e non ancora visualizzati. Per espandere il contenuto di un messaggio, cliccare sull'oggetto.

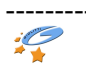

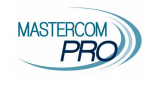

#### Guida per il docente

| ULTIMI MESSAGGI NON LETTI                                                                                                    |                                                                                                    |  |  |  |
|----------------------------------------------------------------------------------------------------|----------------------------------------------------------------------------------------------------|--|--|--|
| Circolare n.42                                                                                                    | da Segreteria Istituto, 05/07/2019 16:42                                                                                                    |  |  |  |
| Lorem ipsum dolor sit amet, consectetur adipiscing elit. Nulla lacinia mi et sem facilisis faucibus. Curabitur tempor turpis laoreet lectus diginsi<br>eu convallis nibh lectus id ligula. Nunc finibus turpis et tortor tincidunt, quis vulputate leo tristique. Morbi ut nisi vestibulum, varius eros sit an<br>posuere turpis eget dictum facilisis. Sed diam risus, molestie pulvinar dolor at, tincidum vestibulum urna. Proin ipsum risus, mollis eu auctor<br>lectus leo id metus. Quisque rhoncus libero est, vitae euismod nisi accumsan vel. Ut convallis semper mauris, vitae commodo nisi dapibus a. | sim, eu imperdiet arcu hendrerit. Curabitur porta, sem non suscipit maximus, lorem felis imperdiet sem,<br>net, viverra tellus. Phasellus elementum diam nisl, at tincidunt metus malesuada bibendum. Proin<br>sit amet, tempus at nulla. Fusce fermentum, nibh nec iaculis ornare, nunc veilt rhoncus tortor, in ultrices |  |  |  |
| Circolare n. 15 del 06/06/2019                                                                                                    | da Segreteria Istituto, 14/06/2019 13:20                                                                                                    |  |  |  |
|                                                                                                    |                                                                                                    |  |  |  |

La pagina **Home** consente di visualizzare qualunque giornata del calendario scolastico. Per spostarsi tra i giorni, le settimane e i mesi, utilizzare l'apposito pulsante data in alto a destra.

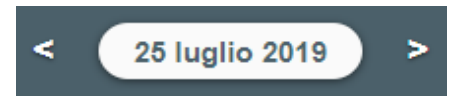

### ACCESSO ALLA LEZIONE PREVISTA (FIRMA, APPELLO E DATI DI CLASSE)

| LEZIONI       |            |          |       |  |
|---------------|------------|----------|-------|--|
| Ora           | Classe     | Materia  |       |  |
| 14:00 - 15:00 | 5AS SCI    | ITALIANO | Entra |  |
| 15:00 - 16:00 | 5AS SCI    | ITALIANO | Entra |  |
| 16:00 - 17:00 | 5AS SCI    | ITALIANO | Entra |  |
|               | Sostituzio | ne       |       |  |

Dalla pagina Home, cliccare su Entra in corrispondenza dell'ora prevista.

ATTENZIONE: il docente di Sostegno nel prospetto delle lezioni della giornata potrà trovare uno di questi due casi:

- tutte le ore potenziali che <u>può</u> coprire, in questo caso il docente dovrà accedere solo alle ore che effettivamente svolgerà, senza utilizzare le altre;
- le ore effettivamente attribuite, questo caso richiede la programmazione delle ore giornaliere da parte dell'amministratore e potrebbe non essere attivo in fase di orario provvisorio.

Il docente accede al registro di classe, che riporta tutte le lezioni della giornata, proprie e degli altri docenti. In evidenza, su sfondo verde, vi sarà l'ora corrente.

| Registro di classe < Giovedi 25/07/2019 > Giorno   Settimana   Mese Classe: 5AS LICEO SCIENTIFICO "L. DA VINO" |                                       |                                              | AS LICEO SCIENTIFICO "L. DA VINCI"                         |                        |                                                        |
|----------------------------------------------------------------------------------------------------|---------------------------------------|----------------------------------------------|------------------------------------------------------------|------------------------|--------------------------------------------------------|
| 25 <sup>luglio 2019</sup><br>Giovedì                                                                           |                                       |                                              | Giacomo, Tea, Ivo, Iva, I                                  | Santi del giorno       |                                                        |
| Ora                                                                                                    | Materia                               | Assenze                                      | Argomenti                                                  | Compiti                | Note disc.                                             |
| 1ª<br>11:00 - 12:00                                                                                            | LINGUA INGLESE<br>FERRARI LUCA        | Assenti intera ora 1<br>Entrati in ritardo 1 |                                                            |                        |                                                        |
| 2ª<br>12:00 - 13:00                                                                                            | SCIENZE<br>ROSSI MARIO                | Assenti intera ora 1                         |                                                            |                        |                                                        |
| 3ª<br>13:00 - 14:00                                                                                            | SCIENZE<br>ROSSI MARIO                | Assenti intera ora 1                         |                                                            |                        |                                                        |
| 4ª<br>14:00 - 15:00                                                                                            | ITALIANO<br>DOCENTE SCUOLA<br>Firmata | Assenti intera ora 1<br>Appello              | Il Novecento: Autori principali     Inserisci per ITALIANO | Inserisci per ITALIANO | Disturba i compagni<br>(studenti: 1)<br>Inserisci nota |
| 5ª<br>15:00 - 16:00                                                                                            | ITALIANO<br>DOCENTE SCUOLA            | Assenti intera ora 1<br>Appello              |                                                            |                        | Inserisci nota                                         |
| 6ª<br>16:00 - 17:00                                                                                            | ITALIANO<br>DOCENTE SCUOLA            | Assenti intera ora 1<br>Appello              |                                                            |                        | Inserisci nota                                         |

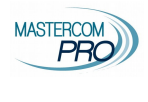

È possibile visualizzare il calendario relativo alla classe per giorno o per settimana o per mese. È possibile modificare la classe (tendina classe in alto a destra).

È possibile muoversi tra i giorni/settimane/mesi agendo sulle frecce che indicano chiaramente il periodo di riferimento.

Il docente avrà la possibilità di intervenire soltanto sulle proprie lezioni nelle giornate presenti e passate, non in quelle future.

#### Eventuale cambio materia (opzione a discrezione della scuola)

Cliccando sul pulsante con il nome della materia, il docente ha la possibilità di variare la materia scegliendo tra quelle che insegna nella classe. Per esempio, l'insegnante di Italiano potrebbe decidere di fare Storia. Se si vuole rispettare la materia prevista, già indicata nella fascia oraria, non occorre cliccare.

| CAMBIA MATERIA IN ORARIO |                       |  |
|--------------------------|-----------------------|--|
| LIANO                    | Scegli                |  |
| ORIA                     | Scegli                |  |
| Chiudi                   |                       |  |
|                          | IANO<br>RIA<br>Chiudi |  |

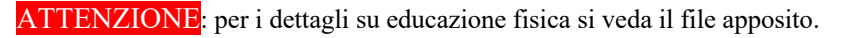

#### Firma

Per firmare la lezione selezionare la casella *Firma* e cliccare *Salva firme selezionate* a fondo pagina. È possibile firmare più ore che si svolgono nella stessa classe durante la giornata scolastica, selezionandole tutte e salvando una volta sola.

Per eliminare una firma, basterà cliccare sulla X rossa a fianco di *Firmata*.

|                               | Sal                                   | ALIANO<br>DCENTE S<br>To F                   | CUOLA<br>Firma                                            |                 | TALIANO<br>DOCENTE SCUC<br>Firmata |                                  |                                                  |
|-------------------------------|---------------------------------------|----------------------------------------------|-----------------------------------------------------------|-----------------|------------------------------------|----------------------------------|--------------------------------------------------|
| Registro di cla               | sse                                   | < Giovedi 25/                                | 7/2019 >                                                  | Giorno   Settin | nana   Mese                        | Classe: 5AS LICEO SCIEN          | TIFICO "L. DA VINCI"                             |
| 25 <sup>Iuglio 20</sup> Giove | 019<br>di                             |                                              |                                                           |                 | Giacomo                            | n, Tea, Ivo, Iva, Ivonne, Ivette | Santi del giorno<br>Giacomo, Giacoma, Cristoforo |
| Ora                           | Materia                               | Assenze                                      | Argomenti                                                 |                 | Compiti                            |                                  | Note disc.                                       |
| 1ª<br>11:00 - 12:00           | LINGUA INGLESE<br>FERRARI LUCA        | Assenti intera ora 1<br>Entrati in ritardo 1 |                                                           |                 |                                    |                                  |                                                  |
| 2*<br>12:00 - 13:00           | SCIENZE<br>ROSSI MARIO                | Assenti intera ora (1)                       |                                                           |                 |                                    |                                  |                                                  |
| 3*<br>13:00 - 14:00           | SCIENZE<br>ROSSI MARIO                | Assenti intera ora (1)                       |                                                           |                 |                                    |                                  |                                                  |
| 4ª<br>14:00 - 15:00           | ITALIANO<br>DOCENTE SCUOLA<br>Firmata | Assenti intera ora 1<br>Appello              | Il Novecento: Autori principali<br>Inserisci per ITALIANO |                 | Inserisci per ITALIANO             | Disturba i<br>(studenti:         | compagni<br>1))<br>Inserisci nota                |
| 5*<br>15:00 - 16:00           | ITALIANO<br>DOCENTE SCUOLA<br>Firmata | Assenti intera ora 1<br>Appello              |                                                           |                 |                                    |                                  | Inserisci nota                                   |
| 6*<br>16:00 - 17:00           | ITALIANO<br>DOCENTE SCUOLA            | Assenti intera ora 1<br>Appello              |                                                           |                 |                                    |                                  | Inserisci nota                                   |

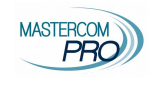

#### sostituzione

Dalla schermata Home cliccare sul tasto sostituzione

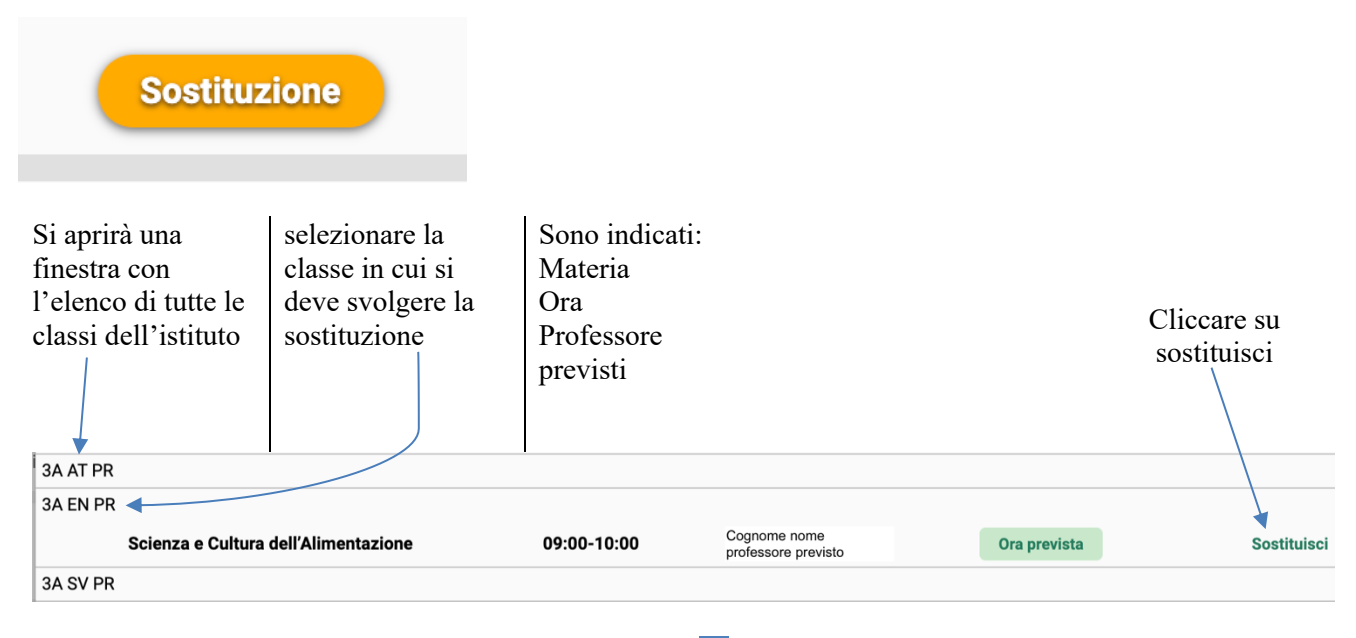

Confermare di voler svolgere la sostituzione cliccando su ok

| giolitti-to.registroelettronico.com       | dice    |    |  |
|-------------------------------------------|---------|----|--|
| Confermi di voler effettuare la sostituzi | one?    |    |  |
|                                           | Annulla | ОК |  |
|                                           |         |    |  |

Durante l'ora di sostituzione è possibile svolgere tutte le operazioni di seguito illustrate, esattamente come se si fosse in orario.

### Appello e giustificazioni

#### Si vedano istruzioni specifiche

#### Argomenti e compiti

Mentre **appello** e **firma** sono due operazioni fondamentali da svolgere durante l'ora di lezione, le restanti aree del registro di classe possono essere compilate anche in un secondo momento. Sarà sempre possibile inserire **argomenti** di lezione e **compiti** per casa, anche al di fuori dell'orario di lezione, sia dall'area Registro di classe che dall'area Registro del docente (illustrata nelle prossime pagine).

Cliccare su

Inserisci per Materia

per scrivere un argomento della lezione odierna e/o un compito per casa cui è possibile selezionare altra data.

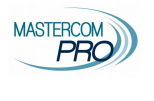

|                                       | Control Continuina 1 moso | 014000. |
|---------------------------------------|---------------------------|---------|
|                                       | ITALIANO                  |         |
| Inserisci argomento                   |                           |         |
| Ora: 14:00 - 15:00                    |                           |         |
| Modulo: II Novecento                  |                           |         |
| Fitzgerald e Hemingway                |                           |         |
|                                       |                           |         |
| · · · · · · · · · · · · · · · · · · · |                           |         |
| Inserisci compito                     |                           |         |
| Data: Venerdi 26 Lug, 15:00 - 16:00 🔻 |                           |         |
| Leggere pag. 255-261                  |                           |         |
| 200-201                               |                           |         |
|                                       |                           |         |
| interregere Mergherite                |                           |         |
| interiogare marghenta                 |                           |         |
|                                       | Annulla                   |         |
|                                       |                           |         |

Alcune precisazioni.

• L'argomento distingue due campi: il modulo, ovvero l'unità didattica principale, e una descrizione con il dettaglio.

Questo campo ha visibilità pubblica pertanto si ricorda di non inserire nessuna informazione riservata compresi i nomi degli alunni.

• Il **compito**: inserire i dettagli del compito assegnato. Questo campo ha visibilità pubblica pertanto si ricorda di non inserire nessuna informazione riservata compresi i nomi degli alunni.

Il compito può essere attribuito per una delle lezioni future, scelta tramite il comodo menù a tendina; in alternativa, selezionando *Data libera* nel menù a tendina, è possibile indicare manualmente una data successiva a quelle proposte.

• Il contenuto inserito nell'ultimo campo, *Eventuali note riservate,* sarà visibile soltanto dal docente stesso, e da nessun altro.

Questo campo ha visibilità PRIVATA pertanto è possibile inserire informazioni riservate, in particolare i nomi degli alunni, ad esempio quelli che devono sostenere una determinata prova.

Una volta salvato, l'argomento apparirà nella lezione corrente, mentre il compito sarà stato collocato nella giornata per cui è stato assegnato. Per modificare l'argomento, cliccare sull'icona blu ... che apparirà a fianco di ogni argomento inserito, quindi procedere alla modifica e al nuovo salvataggio.

Per eliminare l'argomento, cliccare sulla X rossa.

| il      | Arromanti                       |  |
|---------|---------------------------------|--|
|         | Argomenti                       |  |
| я       |                                 |  |
| u<br>al |                                 |  |
| ai      |                                 |  |
|         | Il Novecento: Autori principali |  |
|         | Inserisci per ITALIANO          |  |

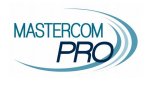

### Note disciplinari

Inserisci nota

Cliccare Inserisci nota in corrispondenza della lezione interessata (colonna Note disc.).

Data e ora vengono proposte come da lezione selezionata; indicare uno o più studenti, un eventuale valore predefinito tra quelli proposti dal menù, se idonei alla situazione, o in alternativa digitare un testo libero. Infine salvare.

|             |                             | -                                                                                                    |                 | ea, |
|-------------|-----------------------------|----------------------------------------------------------------------------------------------------|-----------------|-----|
| As          | Data<br>25/07/2019          | Ora<br>15:45                                                                                           | EINSTEIN ALBERT |     |
| tei<br>rita |                             | Valori predefiniti (opa<br>Uso improprio del cellulare                                                 | zionali)<br>▼   |     |
| tei         | Uso improprio del cellulare | -<br>Generica<br>Non rispetta le consegne<br>Compiti a casa non svolti                                 |                 |     |
| tei         |                             | Non ha il materiale richiesto<br>Disturbo delle lezioni<br>Disturba i compagni<br>Continua distrazione |                 |     |
| tei         |                             | Atteggiamento maleducato<br>Litigio tra studenti                                                       |                 |     |
| A           |                             | Utilizzo scorretto risorse de<br>Uso improprio del cellulare<br>Ritardato rientro in aula              | la scuola       |     |
| tei         |                             | Atteggiamento non corretto<br>Badge dimenticato                                                        |                 |     |
| A)<br>tei   | a via (1)                   | Chiudi                                                                                                 | /a              |     |

Come per le assenze, sarà possibile visionare velocemente gli alunni con nota per ogni ora di lezione passando il cursore sopra al relativo numero (colonna *Note disc.*).

| (studenti: 1)                  |
|--------------------------------|
| EINSTEIN ALBERT Inserisci nota |

Il menù della sezione **Registro di classe** offre, inoltre, al docente alcune importanti opzioni di visualizzazione. Si può decidere di consultare il registro della sola giornata corrente (visualizzazione che si apre di default), oppure settimanale o me<u>nsile, tramite la selezione posta al centro del menù</u>.

|                        | *                         |                                             |
|------------------------|---------------------------|---------------------------------------------|
| < Giovedi 25/07/2019 > | Giorno   Settimana   Mese | Classe: 5AS LICEO SCIENTIFICO "L. DA VINCI" |
| <b>↑</b>               |                           |                                             |

È possibile, inoltre, spostarsi tra giorni, settimane e mesi tramite il calendario posto sulla sinistra e spostarsi tra le proprie classi tramite il menù a tendina ubicato a destra.

Alcune precisazioni.

- Le funzioni argomenti, compiti e note sono sempre accessibili anche sui giorni già trascorsi.
- L'appello è possibile esclusivamente sulle proprie lezioni della giornata in corso.
- La firma e il recupero della stessa è possibile entro il periodo di tempo massimo deciso dall'Istituto.

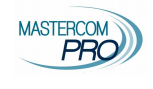

## **REGISTRI DI CLASSE E DEL DOCENTE**

Il docente può consultare i propri dati tramite due modalità diverse ma complementari: il Registro di classe e il Registro del docente.

### **Registro di classe**

Il registro di classe coincide con quanto spiegato nella parte precedente dedicata all'appello.

- Al registro di classe, infatti, è possibile accedere in due modi:
  - dalla Home cliccando Entra in corrispondenza della lezione che si desidera, come illustrato nelle pagine precedenti di questa guida;
  - dall'area Registri  $\rightarrow$  Registri di classe, selezionando la classe e la giornata desiderate.

| Home  | Agenda       | Registri | Assenze | Voti | Note Disciplinari                                                    | Firme                                                               | Materiale Didattico                                       | Pagelle | Cerca                     |
|-------|--------------|----------|---------|------|----------------------------------------------------------------------|---------------------------------------------------------------------|-----------------------------------------------------------|---------|---------------------------|
| Regis | tro di class | se       |         |      | <                                                                    | Venerdi 2                                                           | 6/07/2019 >                                               |         | Giorno   Settimana   Mese |
| -     |              |          |         |      | Seleziona<br>Seleziona<br>1AM SEC<br>1AUDIOV<br>4AS LICE<br>5AS LICE | una classe<br>una classe<br>ONDARIA 1°<br>ISIVI Corsi<br>O SCIENTIF | ' GR. "MARCONI"<br>ICO "L. DA VINCI"<br>ICO "L. DA VINCI" |         |                           |

Il registro si aprirà sulla classe selezionata e mostrerà tutte le lezioni della giornata scolastica. Se si tratta della giornata corrente, la lezione in corso secondo l'orario previsto viene evidenziata dallo sfondo verde. Come spiegato nelle pagine precedenti, il docente potrà intervenire soltanto sui propri dati tramite le funzionalità già illustrate.

Si ricorda inoltre che è possibile, tramite il menù superiore, scegliere tra visualizzazione giornaliera, settimanale o mensile, spostarsi tra le proprie classi e nel calendario.

| Registro di cla              | isse                                  | < Giovedi 25/                                | 07/2019 > Giorno   Sett                                     | imana   Mese Classe: <mark>5AS</mark> | LICEO SCIENTIFICO "L. DA VINCI"                        |
|------------------------------|---------------------------------------|----------------------------------------------|-------------------------------------------------------------|---------------------------------------|--------------------------------------------------------|
| 25 <sup>luglio 2</sup> Giove | 2019<br>edì                           |                                              | durie Marie                                                 | Giacomo, Toa, Ivo, Iva, Iv            | Santi del giorno                                       |
| Ora                          | Materia                               | Assenze                                      | Argomenti                                                   | Compiti                               | Note disc.                                             |
| 1ª<br>11:00 - 12:00          | LINGUA INGLESE<br>FERRARI LUCA        | Assenti intera ora 1<br>Entrati in ritardo 1 |                                                             |                                       |                                                        |
| 2ª<br>12:00 - 13:00          | SCIENZE<br>ROSSI MARIO                | Assenti intera ora 1                         |                                                             |                                       |                                                        |
| 3ª<br>13:00 - 14:00          | SCIENZE<br>ROSSI MARIO                | Assenti intera ora 1                         |                                                             |                                       |                                                        |
| 4ª<br>14:00 - 15:00          | ITALIANO<br>DOCENTE SCUOLA<br>Firmata | Assenti intera ora 1<br>Appello              | 8 Il Novecento: Autori principali<br>Inserisci per ITALIANO | Inserisci per ITALIANO                | Disturba i compagni<br>(studenti: 1)<br>Inserisci nota |
| 5ª<br>15:00 - 16:00          | ITALIANO<br>DOCENTE SCUOLA            | Assenti intera ora 1<br>Appello              |                                                             |                                       | Inserisci nota                                         |
| 6ª<br>16:00 - 17:00          | ITALIANO<br>DOCENTE SCUOLA            | Assenti intera ora 1<br>Appello              |                                                             |                                       | Inserisci nota                                         |

### **Registro del docente**

Con il **registro docente** il docente può consultare i dati relativi esclusivamente alle proprie classi e alle proprie lezioni, per ciascuna giornata scolastica.

Dall'area Registri, selezionare Registro docente. Il registro si apre automaticamente sulla giornata corrente, mostrando le proprie ore nelle varie classi in cui il docente insegna. Le colonne mostrano orario, classe, materia, firma, appello, argomenti, compiti e note disciplinari.

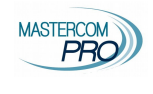

Tramite il menù superiore il docente può scegliere tra visualizzazione giornaliera, settimanale o mensile, e spostarsi nel calendario sulle date desiderate. Se si visualizza la giornata corrente, uno sfondo verde evidenzia la riga corrispondente alla lezione in corso secondo l'orario previsto.

| Home Agenda                                                                    | Registri Assenz                       | e Voti Note Discip     | linari Firme Materiale Didattico Pagelle                       |                           | Cerca                                                          |  |  |  |  |  |  |
|--------------------------------------------------------------------------------|---------------------------------------|------------------------|----------------------------------------------------------------|---------------------------|----------------------------------------------------------------|--|--|--|--|--|--|
| Registro docente < Gioved 25/07/2019 > Gioved 25/07/2019 > Gioved 25/07/2019 > |                                       |                        |                                                                |                           |                                                                |  |  |  |  |  |  |
| 25 <sup>Iuglio</sup> Giov                                                      | 2019<br>edì                           |                        |                                                                | Giacomo, Tea, Ivo, Iva, I | Santi del giorno                                               |  |  |  |  |  |  |
| Ora                                                                            | Materia                               | Assenze                | Argomenti                                                      | Compiti                   | Note disc.                                                     |  |  |  |  |  |  |
| <b>5AS SCI</b><br>14:00 - 15:00                                                | ITALIANO<br>DOCENTE SCUOLA<br>Firmata | Assenti intera ora (1) | X II Novecento: Autori principali<br>Inserisci per ITALIANO    | Inserisci per ITALIANO    | Disturba i compagni<br>(studenti: 1)<br>Inserisci nota         |  |  |  |  |  |  |
| 5AS SCI<br>15:00 - 16:00                                                       | ITALIANO<br>DOCENTE SCUOLA<br>Firmata | Assenti intera ora (1) | Il Novecento: Fitzgerald e Hemingway<br>Inserisci per ITALIANO | Inserisci per ITALIANO    | Uso improprio del cellulare<br>(studenti: 1)<br>Inserisci nota |  |  |  |  |  |  |
| <b>5AS SCI</b><br>16:00 - 17:00                                                | ITALIANO<br>DOCENTE SCUOLA<br>Firmata | Assenti intera ora 1   | Inserisci per ITALIANO                                         | Inserisci per ITALIANO    | Inserisci nota                                                 |  |  |  |  |  |  |

Il docente può intervenire sui dati (per esempio inserire argomenti di lezione e compiti per casa) secondo le modalità e le funzioni spiegate nella sezione precedente, dedicata al registro di classe.

Si ricorda che la firma di presenza può essere apposta e recuperata entro il periodo massimo deciso dall'Istituto; l'appello è possibile esclusivamente sulle lezioni in corso nella giornata.

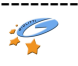

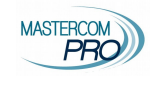

## AGENDA

Cliccare su Agenda dal menù principale per accedere all'elenco degli eventi, che si apre automaticamente sulla giornata corrente visualizzando tutte le proprie classi.

Scorrendo la pagina si possono visualizzare i giorni precedenti e successivi.

Il menù a tendina Classe in alto a destra consente di visualizzare una classe in particolare.

| Agenda                | < Giugno 2019 >                                                                       | Filtri   Inserisci                                      | Classe: TUTTE                                                 |
|-----------------------|---------------------------------------------------------------------------------------|---------------------------------------------------------|---------------------------------------------------------------|
| 15 <sup>giug</sup> sa | no 2019<br>abato                                                                      |                                                         | Santi del giorno<br>Germana, Enrica, Germano, Everardo, Vito  |
|                       | 10:00 - 11:00   Colloqui - DOCENTE SCUOLA<br>Posti prenotati: 0/4                     |                                                         |                                                               |
|                       | 10:53 - 11:53   5 AS - Verifica di italiano<br>DOCENTE SCUOLA<br>Capitoli 1,2,3       |                                                         | 8                                                             |
|                       | 13:00 - 16:30<br>Uscita a Teatro                                                      |                                                         |                                                               |
| 16 <sup>giug</sup>    | no 2019<br>nenica                                                                     |                                                         | Santi del giorno<br>Giuditta, Aureliano, Aureliana, Ferruccio |
|                       |                                                                                       | Nessun evento o annotazione in agenda per questo giorno |                                                               |
| 17 <sup>giug</sup>    | no 2019<br>Jnedì                                                                      |                                                         | Santi del giorno<br>Ranieri, Manuele, Manuela                 |
|                       | 17:42 → 18:42   5 AS - Promemoria (privata)<br>DOCENTE SCUOLA<br>Consegnare fotocopie |                                                         | • 3                                                           |

L'agenda mostra tre tipi di eventi:

- annotazioni di classe caricate dai docenti (in verde), per esempio verifiche o interrogazioni programmate;
- annotazioni riservate caricati dal docente (in trasparenza);
- eventi caricati dalla segreteria (in azzurro), come uscite didattiche o gite;
- colloqui del docente (in arancione), con indicazione del numero di prenotazioni.

Attraverso l'opzione Filtri nel menù superiore è possibile abilitare o disabilitare le singole tipologie di evento da vedere.

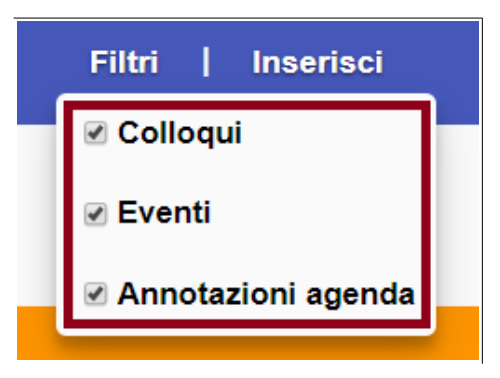

Con il pulsante Inserisci è possibile caricare due tipi di eventi: annotazione di classe (pubbliche o personali) e colloqui con le famiglie.

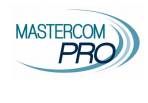

### Annotazioni

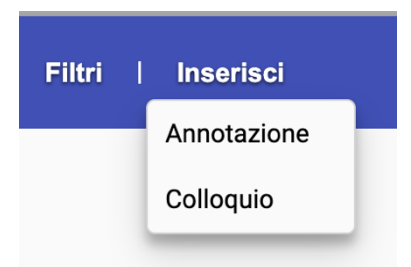

Prevede un titolo principale e un testo dettagliato (facoltativo), oltre all'orario e alla data. La stessa annotazione può essere inserita su più classi, selezionandole nell'apposito menù. Nel caso di un promemoria personale, occorre selezionare l'opzione 🗆 Riservata, in questo caso sarà visibile soltanto al docente che la sta inserendo.

|           | Inizio        |       | Fine       | Classi                         |
|-----------|---------------|-------|------------|--------------------------------|
| 3 : 30    | 26/07/2019    | 14:30 | 26/07/2019 | 5AS LICEO SCIENTIFICO "L. DA V |
| /ERIFIC   | A DI ITALIANO |       |            |                                |
| Vita di I | Dante         |       |            |                                |
|           |               |       |            |                                |
|           |               |       |            |                                |
|           |               |       |            |                                |
|           |               |       |            |                                |
|           |               |       |            |                                |
|           |               |       |            |                                |
|           | 0             |       |            |                                |

Per modificare un'annotazione, cliccare sull'icona con i tre puntini all'interno del riquadro dell'evento; procedere alla modifica e salvare. Per eliminare l'annotazione, cliccare l'icona *X*.

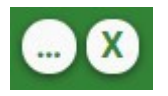

**Colloqui** Si vedano istruzioni specifiche

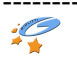

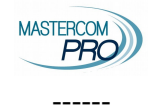

# ASSENZE E GIUSTIFICAZIONI

### Si vedano istruzioni specifiche

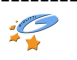

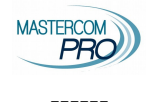

# VOTI

Si vedano istruzioni specifiche

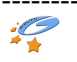

## **ARGOMENTI E COMPITI**

Oltre a inserire, modificare e visualizzare i compiti per casa e gli argomenti di classe dalle funzioni presenti nel registro di classe e del docente (già illustrate nelle pagine precedenti), la sezione Argomenti e Compiti permette di consultare un elenco cronologico di argomenti e compiti e di cercare qualunque contenuto tramite parola chiave.

MASTERCC

Inserire la chiave di ricerca nel campo superiore e premere *Cerca*. L'elenco distingue argomenti arancioni dai compiti azzurri.

Il menù delle classi in alto a destra consente di scegliere la classe da visualizzare.

| Argomenti e Comp | iti                                       | 2C SCUOLA MEDIA (M)                                                                                                    |
|------------------|-------------------------------------------|----------------------------------------------------------------------------------------------------|
|                  |                                           | erca Cerca                                                                                                    |
| ottobre 2019     |                                           |                                                                                                    |
|                  | Giovedi 24                                | agomento Gescritorie Unione Europea Gra Gra Gra Gra Gra Gra Gra Gra Gra Gr                                                                                                    |
|                  | Venerdi 25<br>(12:40 → 13:30<br>(TTALIANO | Comparison     Comparison     C |
|                  | Lunedi 28<br>(08:05 — 09:00<br>(TTALIANO  | Compto<br>Compto<br>Studiare appunti sul quaderno<br>materia<br>ITALIANO                                                                                                    |

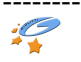

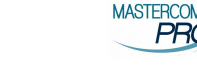

## MATERIALE DIDATTICO

Attraverso quest'area, il docente può mettere a disposizione dei file agli studenti, i quali riceveranno il materiale nell'apposita sezione del Quaderno Elettronico MasterCom.

Dopo aver cliccato su Materiale Didattico dal menù principale del registro, selezionare la classe desiderata. Per caricare un file, cliccare il pulsante Aggiungi.

| Materiale Didattico                    | Il mio materiale      | Anno: 2019/2020 🔻                           |
|----------------------------------------|-----------------------|---------------------------------------------|
|                                        | C Aggiorna + Aggiungi | Classe: 5AS LICEO SCIENTIFICO "L. DA VINCI" |
| Studenti                               | Docenti               |                                             |
| Nessuno studente ha caricato materiale | Docente Scuola        | 2                                           |

La schermata chiederà di scegliere il file dal proprio dispositivo e di attribuirlo a una materia. Cliccare infine su Carica.

| AGGIUNGI MATERIALE                  |
|-------------------------------------|
| Nessun file selezionato             |
| Scegli file                         |
| Seleziona una materia<br>ITALIANO 🗸 |
| Chiudi <b>t Carica</b>              |

Per visionare il materiale caricato in passato, cliccare su *Il mio materiale* dalla schermata principale. Una schermata mostrerà tutti i file già condivisi con gli studenti, in ordine cronologico. Il pulsante X a destra di

ogni file ne consente l'eliminazione.

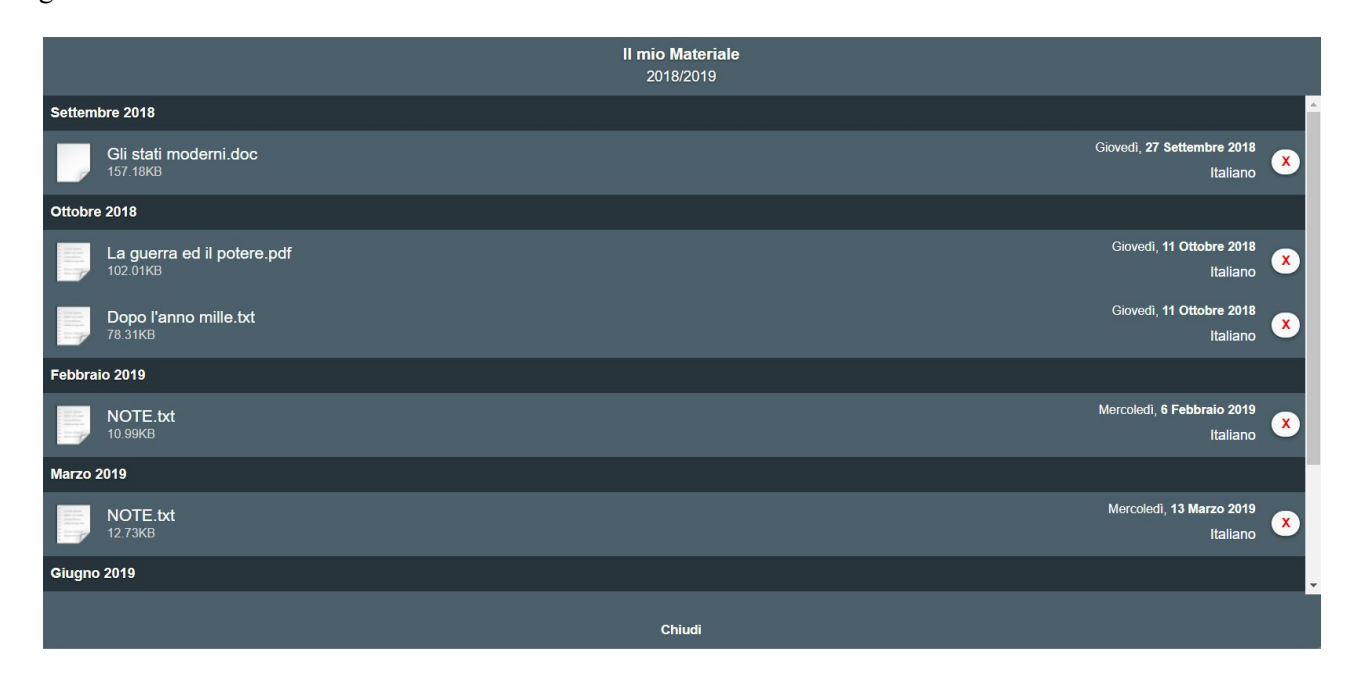

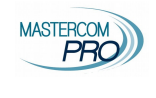

## PAGELLE

Questa area del Registro consente lo svolgimento dello scrutinio.

Cliccando su Pagelle dal menù principale, il docente potrà accedere ai tabelloni delle proprie classi attraverso le modalità illustrate nell'apposito manuale Scrutini.

| Home   | Agenda      | Registri | Assenze   | Voti A       | Argomenti e C | ompiti | Firme M      | Aateriale Didattico | Pagelle       | Stampe | Altre Funzioni |   |           | Cerca |           |   |
|--------|-------------|----------|-----------|--------------|---------------|--------|--------------|---------------------|---------------|--------|----------------|---|-----------|-------|-----------|---|
|        |             |          |           |              |               |        |              |                     |               |        |                |   |           |       |           |   |
|        |             |          |           |              |               | Per    | iodo pagella | in uso generale:    | "Pagella fine | anno"  |                |   |           |       |           |   |
| Selezi | ione classi |          |           |              |               |        |              |                     |               |        |                |   |           |       |           | 2 |
|        |             |          |           |              |               | с      | lassi 1e     | Clas                | si 2e         | CI     | assi 3e        |   | Classi 4e |       | Classi 5e |   |
|        |             |          |           |              | Corsi         | 6      | AUDIOVISIVI  |                     |               |        |                |   |           |       |           |   |
|        |             |          | LICEO SCI | IENTIFICO "L | L. DA VINCI'' |        |              |                     |               |        |                | 6 | 4AS       | 3     | 5AS       |   |
| _      | _           | _        | _         | _            | _             |        | _            |                     | _             | _      |                |   | _         | _     | _         |   |

## STAMPE

L'area Stampe offre al docente la possibilità di scaricare dei riepiloghi relativi ai propri dati di registro, in particolare la *Stampa visione di insieme voti*, che riporta voti e medie degli alunni.

| Voti                                    | Varie |                                     |   |
|-----------------------------------------|-------|-------------------------------------|---|
| Visione d'insieme dei voti della classe | •     | Lista dei colloqui prenotati        | • |
| Riepilogo voti studenti della classe    | e     | Riepilogo degli argomenti e compiti | • |
| Riepilogo del registro dei voti         | •     | Stampa delle annotazioni            | • |
|                                         |       | Stampa delle note disciplinari      | • |
|                                         |       | Riepilogo assenze della classe      | • |
|                                         |       |                                     |   |

## MESSENGER

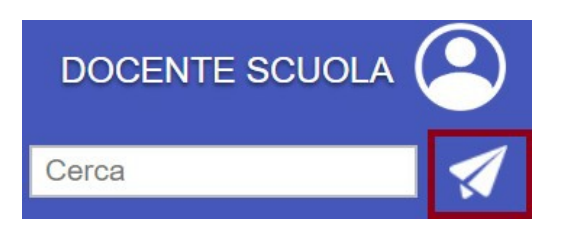

L'accesso all'account **Messenger del docente** avviene tramite l'icona a forma di aeroplano posta in alto a destra, sotto al menù utente.

Si ricorda che Messenger è il sistema di comunicazione integrato con il Registro MasterCom, preposto alla ricezione e all'invio di messaggi e alla condivisione di documenti. Per il dettaglio delle funzionalità si rimanda al manuale dedicato.

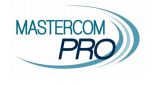

## RICERCA STUDENTE/GENITORE E STAMPA SCHEDA STUDENTE

Tramite il campo di ricerca in alto a destra, sotto al nome utente, il docente può cercare per nome uno studente o un genitore e stampare una scheda dettagliata generale dello studente, che include:

- dati anagrafici;
- prospetto assenze/ritardi/uscite dell'anno scolastico;
- monteore assenze e percentuali di frequenza;
- riepilogo note disciplinari;
- riepilogo voti e grafico andamento.

| PRO Professore - Cerca  |        |          |         |          |                     |       |                     | DOCENTE SCUOLA 🝳 |        |                |               |         |
|-------------------------|--------|----------|---------|----------|---------------------|-------|---------------------|------------------|--------|----------------|---------------|---------|
| Home                    | Agenda | Registri | Assenze | Voti     | Argomenti e Compiti | Firme | Materiale Didattico | Pagelle          | Stampe | Altre Funzioni |               | Colombo |
| Cerca                   | Cerca  |          |         |          |                     |       |                     |                  |        |                |               |         |
| Risultati per "Colombo" |        |          |         |          |                     |       |                     |                  |        |                |               |         |
| Studente                |        |          |         | Classe   |                     |       | Padre               |                  | Madre  |                |               |         |
| COLOMBO CRISTOFORO      |        |          |         | 5 AS SCI |                     | Pa    | dre di Cristof      | oro              |        |                | Stampa scheda |         |

#### ISTITUTO TECNICO INDUSTRIALE MASTERCOM

via Sani, 15 -- TRENTO -- 0522 1590100

#### RIEPILOGO DELLE ASSENZE DELLO STUDENTE SUL MONTE ORE TOTALE PER IL PERIODO DAL 2/9/2019 AL 31/8/2020

COLOMBO CRISTOFORO - Classe: 5 AS LICEO SCIENTIFICO "L. DA VINCI" Stampato il 8/11/2019 alle 12:56

| MATERIA  | ORE AS        | SENZA          | HONTE OFF      | PERCENTUALE |  |
|----------|---------------|----------------|----------------|-------------|--|
| MATERIA  | complessive   | di cui ritardi | MONTE ORE      | ASSENZA     |  |
| ITALIANO | 27 ore 45 min | 3 ore 45 min   | 2213 ore 0 min | 1%          |  |

|        | ORE AS        | SENZA          |                | PERCENTUALE<br>ASSENZA |  |
|--------|---------------|----------------|----------------|------------------------|--|
|        | complessive   | di cui ritardi | MONTEORE       |                        |  |
| TOTALE | 27 ore 45 min | 3 ore 45 min   | 2213 ore 0 min | 1%                     |  |

Totale assenze/ritardi/uscite esclusi dal calcolo del monteore finale: 0 ore 0 min

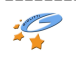

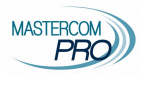

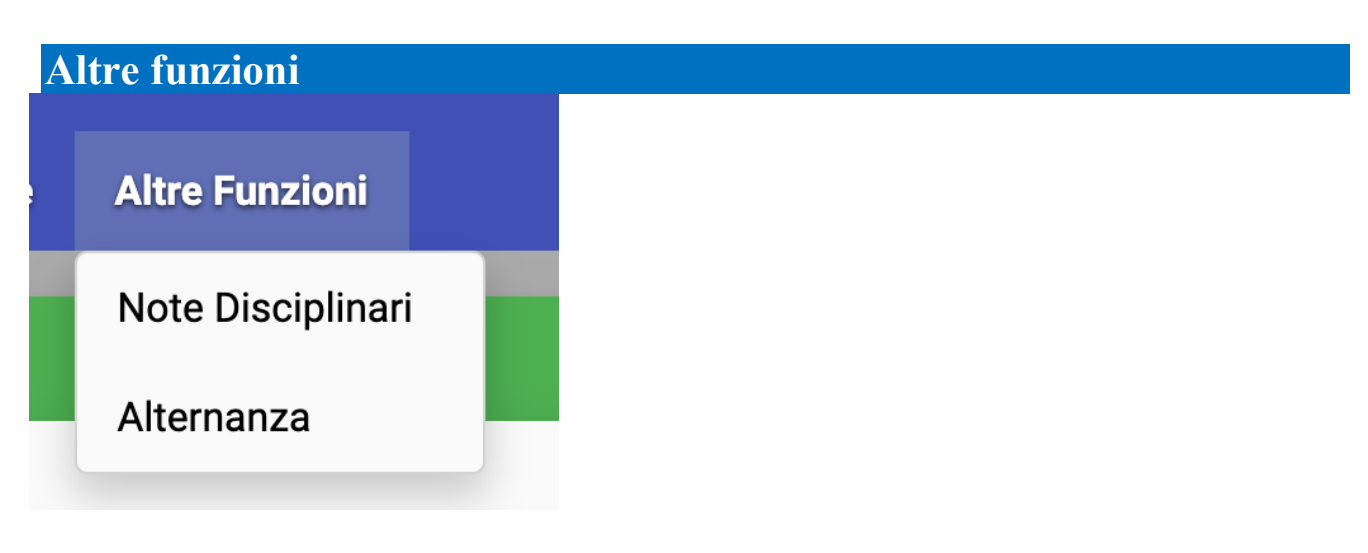

### **NOTE DISCIPLINARI**

L'area Note Disciplinari del menù principale propone una schermata riepilogativa delle note dei propri studenti, offrendo varie possibilità.

| Note disciplinari |                          |               |                             |            |       |  |  |  |
|-------------------|--------------------------|---------------|-----------------------------|------------|-------|--|--|--|
|                   | Dai 01/09/2018           | AI 02/08/2019 | C                           | erca Cerca | Nuova |  |  |  |
| 25 note trovate   |                          |               |                             |            |       |  |  |  |
|                   |                          | Informazioni  |                             | Testo      |       |  |  |  |
| Data:             | 25 luglio 2019 - Giovedì |               | Uso improprio del cellulare |            |       |  |  |  |
| Ora:              | 15:45                    |               |                             |            |       |  |  |  |
| Classi:           | Classi multiple          |               |                             |            |       |  |  |  |
| Studenti:         | EINSTEIN ALBERT          |               |                             |            |       |  |  |  |
|                   |                          |               | Elimina Salva               |            |       |  |  |  |
|                   |                          | Informazioni  |                             | Testo      |       |  |  |  |
| Data:             | 25 luglio 2019 - Giovedì |               | Disturba i compagni         |            |       |  |  |  |
| Ora:              | 14:05                    |               |                             |            |       |  |  |  |
| Classi:           | Classi multiple          |               |                             |            |       |  |  |  |
| Studenti:         | ALIGHIERI DANTE          |               |                             |            |       |  |  |  |
|                   |                          |               | Elimina Salva               |            |       |  |  |  |

**Cerca** tra le note già presenti: questa funzione è utile per esempio quando si è a colloquio con il genitore. Inserire il nome dello studente da controllare nel campo *Cerca* e stabilire l'intervallo di tempo entro cui cercare nei campi *Dal / al*.

Dall'elenco è possibile, oltre a visionare,

*Modificare* le note già presenti, tramite il campo di testo editabile e il pulsante Salva per salvare le modifiche apportate.

Eliminare le note, tramite il pulsante Elimina.

Aggiungere nuove note, tramite il pulsante Nuova e la successiva schermata di inserimento dettagli (data, ora, studente/i, valore predefinito oppure testo libero).

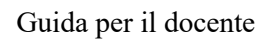

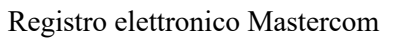

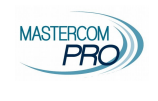

| Data                         | Ora                                           |                 | Studenti |    |
|------------------------------|-----------------------------------------------|-----------------|----------|----|
| 25/07/2019                   | 15:45                                         | EINSTEIN ALBERT | -        | •  |
|                              | Valori predefiniti (o                         | pzionali)       |          |    |
|                              | Uso improprio del cellular                    | e 🔻             |          |    |
| Lles impropris del collularo | -<br>Generica                                 |                 |          |    |
| Oso improprio del celidiare  | Non rispetta le consegne                      |                 |          |    |
|                              | Compiti a casa non svolti                     |                 |          |    |
|                              | Non ha il materiale richies                   | ito             |          |    |
|                              | Disturbo delle lezioni<br>Disturba i compagni |                 |          |    |
|                              | Continua distrazione                          |                 |          |    |
|                              | Atteggiamento maleducat                       | 0               |          |    |
|                              | Litigio tra studenti                          |                 |          |    |
|                              | Uso improprio del cellular                    | e               |          |    |
|                              | Ritardato rientro in aula                     |                 |          |    |
|                              | Atteggiamento non corret                      | to              |          |    |
|                              | Badge dimenticato                             |                 |          |    |
|                              |                                               |                 |          | /. |

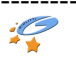